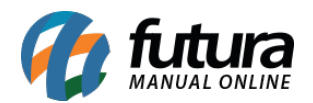

Sistema: Futura Server

**Caminho:** <u>*Fiscal* > *NF-e Eventos* > *Emitir NF-e de Cupom Fiscal*</u>

**Referência:** FS105

Versão: 2019.11.04

**Como Funciona:** Esta tela é utilizada para emitir NF-e referenciando um **Cupom Fiscal**, **SAT** ou **NFC-e**, podendo ser gerada quando for emitido cupom fiscal ao cliente e o mesmo solicite uma NF-e modelo 55, dessa forma, não será tributado os impostos duas vezes.

Para emitir a nota referenciando um cupom, acesse o caminho indicado acima e o sistema abrirá a tela abaixo:

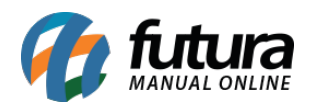

| Emitir NF-e de Cupom Fiscal × |            |                  |         |                                                      |                     |  |  |
|-------------------------------|------------|------------------|---------|------------------------------------------------------|---------------------|--|--|
| Empresa                       | 1 Q EMPR   | ESA 01           |         |                                                      |                     |  |  |
| Cliente                       | <b>Q</b>   |                  |         | Pesquisar                                            |                     |  |  |
| Nro Nota                      |            | Data Emissao / / | a //    |                                                      |                     |  |  |
| Modelo                        | Todos      | ~                |         | Limpar Pesquisa [F4]                                 |                     |  |  |
| ID                            | Emissao    | Nro Nota         | Cliente |                                                      | Total Nota          |  |  |
| 78384                         | 14/08/2019 | 35052 CONSUMIDOR |         |                                                      | 178,00              |  |  |
| 78383                         | 14/08/2019 | 35051 CONSUMIDOR |         |                                                      | 147,42              |  |  |
| 78382                         | 14/08/2019 | 35050 CONSUMIDOR |         |                                                      | 19,12               |  |  |
| 78381                         | 14/08/2019 | 35049 CONSUMIDOR |         |                                                      | 126,90              |  |  |
| 78380                         | 14/08/2019 | 35048 CONSUMIDOR |         |                                                      | 56,73               |  |  |
| 78379                         | 14/08/2019 | 35047 CONSUMIDOR |         |                                                      | 293,57              |  |  |
| 78378                         | 14/08/2019 | 35046 CONSUMIDOR |         |                                                      | 65,22               |  |  |
| 78376                         | 14/08/2019 | 35045 CONSUMIDOR |         |                                                      | 117,00              |  |  |
| 78374                         | 14/08/2019 | 35044 CONSUMIDOR |         |                                                      | 65,70               |  |  |
| 78373                         | 14/08/2019 | 35043 CONSUMIDOR |         |                                                      | 293,79              |  |  |
| 78371                         | 13/08/2019 | 35042 CONSUMIDOR |         |                                                      | 17,64               |  |  |
| 78370                         | 13/08/2019 | 35041 CONSUMIDOR |         |                                                      | 237,36              |  |  |
| 78369                         | 13/08/2019 | 35040 CONSUMIDOR |         |                                                      | 41,00               |  |  |
| 78368                         | 13/08/2019 | 35039 CONSUMIDOR |         |                                                      | 32,50               |  |  |
| 78367                         | 13/08/2019 | 35038 CONSUMIDOR |         |                                                      | 200,50              |  |  |
| 78366                         | 13/08/2019 | 35037 CONSUMIDOR |         |                                                      | 115,56              |  |  |
| 78361                         | 13/08/2019 | 35036 CONSUMIDOR |         |                                                      | 23,52               |  |  |
| 78360                         | 13/08/2019 | 35035 CONSUMIDOR |         |                                                      | 1094,29             |  |  |
| 78358                         | 13/08/2019 | 35034 CONSUMIDOR |         |                                                      | 3,60                |  |  |
| 78357                         | 13/08/2019 | 35033 CONSUMIDOR |         |                                                      | 105,05              |  |  |
| 78356                         | 13/08/2019 | 35032 CONSUMIDOR |         |                                                      | 48,96               |  |  |
| 78355                         | 13/08/2019 | 35031 CONSUMIDOR |         |                                                      | 149,56              |  |  |
| 78354                         | 13/08/2019 | 35030 CONSUMIDOR |         |                                                      | 24,00               |  |  |
| 78353                         | 13/08/2019 | 35029 CONSUMIDOR |         |                                                      | 168,90              |  |  |
| 78352                         | 13/08/2019 | 35028 CONSUMIDOR |         |                                                      | 99,70               |  |  |
| 78351                         | 13/08/2019 | 35027 CONSUMIDOR |         |                                                      | 65,94               |  |  |
| 78350                         | 13/08/2019 | 35026 CONSUMIDOR |         |                                                      | 62,42               |  |  |
| 78346                         | 13/08/2019 | 35025 CONSUMIDOR |         |                                                      | 11,66               |  |  |
|                               |            |                  | Modelo  | Gerar/Imprimir NFE                                   | ✓ Gerar Nota Fiscal |  |  |
|                               |            |                  |         | Gerar/Imprimir NFE<br>Abrir digitação da <u>nota</u> |                     |  |  |
|                               |            |                  |         |                                                      |                     |  |  |

Vale lembrar que para gerar a nota é necessário ter o cliente cadastrado no sistema, pois a NF-e não permite a emissão para clientes consumidores.

Ao abrir a tela clique no botão **Pesquisar** e será listado todos os cupons emitidos, sendo possível também pesquisar pelo número do cupom ou pela data de emissão.

Clique sobre o cupom que deseja gerar a NF-e e selecione, em seguida clique no botão **Gerar Nota Fiscal** podendo selecionar entre os modelos **Gerar/Imprimir NFE** que irá gerar a NF-e diretamente desta tela referenciando o documento selecionado, e a segunda opção **Abrir Digitação da Nota** que irá redirecionar para a tela da digitação da NF-e, podendo visualizar os produtos do cupom, edita-las e inserir observação nos dados adicionais.

Ao clicar em Gerar Nota Fiscal, irá abrir a tela de consulta de clientes para selecionar o

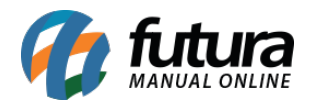

## mesmo e gerar a NF-e, conforme exemplo abaixo:

| Emitir NF-e de Cupom Fiscal × |                            |                        |                   |  |  |  |  |
|-------------------------------|----------------------------|------------------------|-------------------|--|--|--|--|
| Empresa 1 EMPRESA 01          |                            |                        |                   |  |  |  |  |
| Cliente                       |                            | Pesquisar              |                   |  |  |  |  |
| Nro Nota Data E               | missao // a //             |                        |                   |  |  |  |  |
| Modelo Tadas                  |                            | Limpar Pesquisa [F4]   | ]                 |  |  |  |  |
| Todos                         |                            |                        | -                 |  |  |  |  |
| ID Emissao Nro Nota           | Cliente                    |                        | Total Nota        |  |  |  |  |
| 78384 14/08/2019 3505<br>78   | 2 CONSUMIDOR               |                        | 178,00            |  |  |  |  |
| 78 Consulta de Cliente        |                            |                        |                   |  |  |  |  |
| 78 Filtrar por: Tipo          | de Filtro: Valor do Campo: |                        |                   |  |  |  |  |
| 78<br>78 Razão Social ✓ Cor   | tendo: V UTILIDADES        |                        |                   |  |  |  |  |
| 78 Código CNPJ/CPF            | Razão Social               | Fantasia               |                   |  |  |  |  |
| 78 2449 35.000.000/0001-09    | UTILIDADES LTDA            | UTILIDADES LTDA        |                   |  |  |  |  |
| 78                            |                            |                        |                   |  |  |  |  |
| 78                            |                            |                        |                   |  |  |  |  |
| 78                            |                            |                        |                   |  |  |  |  |
| 78                            |                            |                        |                   |  |  |  |  |
| 78                            |                            |                        |                   |  |  |  |  |
| 78                            |                            |                        |                   |  |  |  |  |
| 78                            |                            |                        |                   |  |  |  |  |
| 78                            |                            |                        |                   |  |  |  |  |
| 78                            |                            |                        |                   |  |  |  |  |
| 78                            |                            |                        |                   |  |  |  |  |
| 78                            |                            |                        |                   |  |  |  |  |
| 78                            |                            |                        |                   |  |  |  |  |
| 78                            |                            |                        |                   |  |  |  |  |
| 78353 13/08/2019 3502         | 9 CONSUMIDOR               |                        | 168,90            |  |  |  |  |
| /8352 13/08/2019 3502         |                            |                        | 99,70             |  |  |  |  |
| 78350 13/08/2019 3502         |                            |                        | 62.42             |  |  |  |  |
| 78346 13/08/2019 3502         | 5 CONSUMIDOR               |                        | 11,66             |  |  |  |  |
|                               | Mod                        | elo Gerar/Imprimir NFE | Gerar Nota Fiscal |  |  |  |  |

Feito este procedimento a Nota Fiscal Eletrônica será emitida referenciando o Cupom Fiscal/SAT/NFC-e.